## 2018 Oregon State Amend Instructions for TurboTax CD/Download

- 1) Select and open your return.
- 2) Select **File** and **Save As** "Amended 2018 return" before you update TurboTax to preserve your original return.

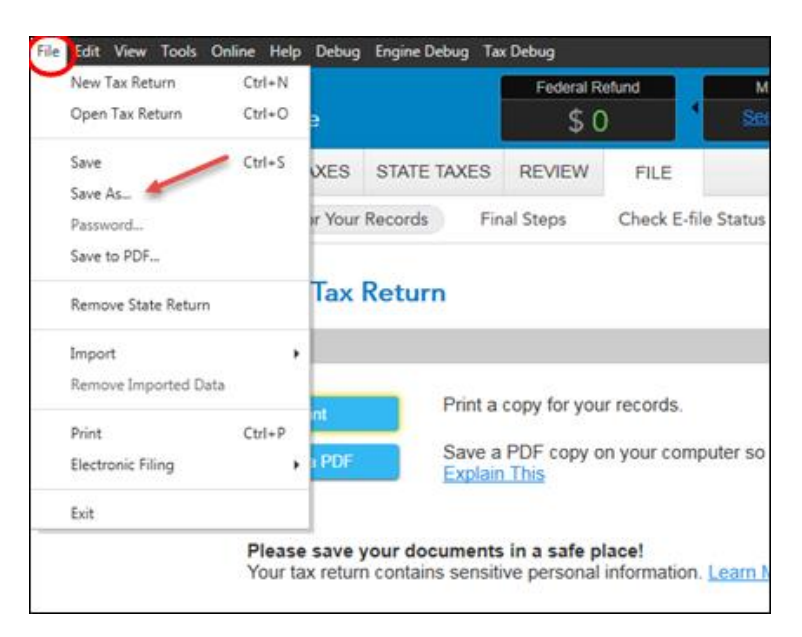

3) Select Online and Check for Updates.

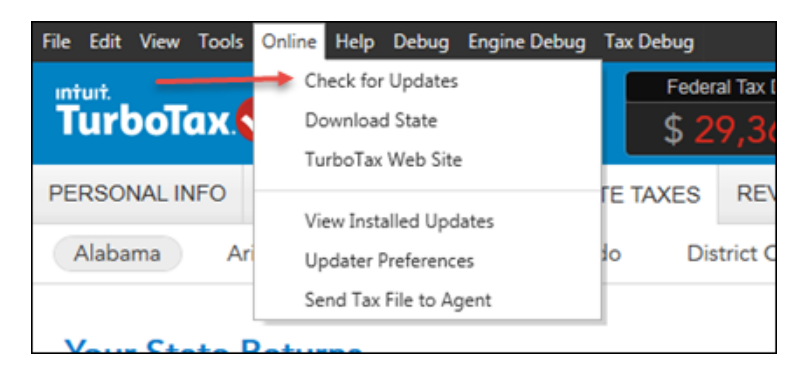

4) Go to Federal Taxes tab (if using the Home and Business Product, go to the Personal tab) and then select the Other Tax Situations tab

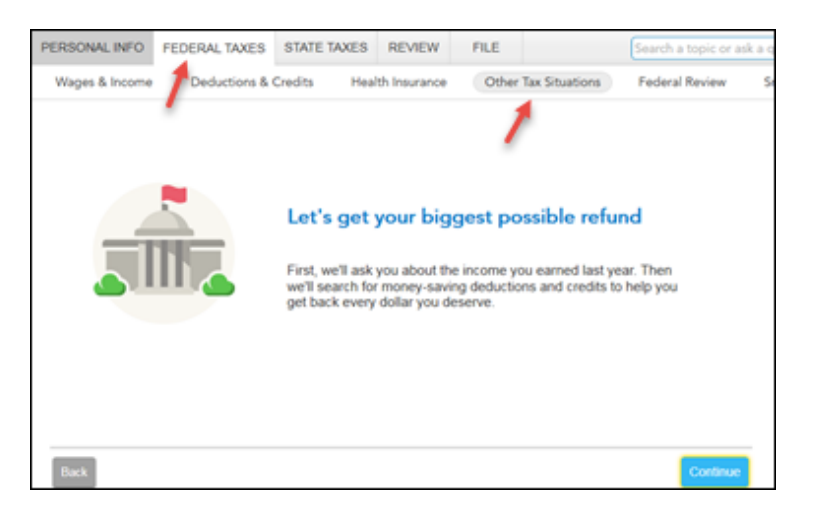

5) On the **Other Tax Situations** screen, scroll down to **Other Tax Forms** and next to **Amend a Return**, select the **Start** button.

| PERSONAL INFO  | FEDERAL TAXES                                           | STATE TAXES | REVIEW | FILE |       |  |  |  |
|----------------|---------------------------------------------------------|-------------|--------|------|-------|--|--|--|
| Wages & Income | come Deductions & Credits Health Insurance Other Tax Si |             |        |      |       |  |  |  |
| Apply retun    | d to next year Learn More                               |             |        |      |       |  |  |  |
| Other Retu     | Other Return Info                                       |             |        |      |       |  |  |  |
| Identity prot  | tection PIN Learn More                                  |             |        |      | Start |  |  |  |
| Identity the   | ft affidavit <u>Learn More</u>                          |             |        |      | Start |  |  |  |
| Presidentia    | l campaign fund <u>Learn Mo</u>                         | re          |        |      | Start |  |  |  |
| Other Tax I    | Other Tax Forms                                         |             |        |      |       |  |  |  |
| Amend a re     | Amend a return Learn More                               |             |        |      |       |  |  |  |
| File an exte   | nsion Learn More                                        |             |        |      | Start |  |  |  |
| Form W-4 a     | and estimated taxes Learn                               | More        |        |      | Start |  |  |  |

## **Start to Amend Your Return:**

1) On the We'll help you change (amend) your return screen, click Continue.

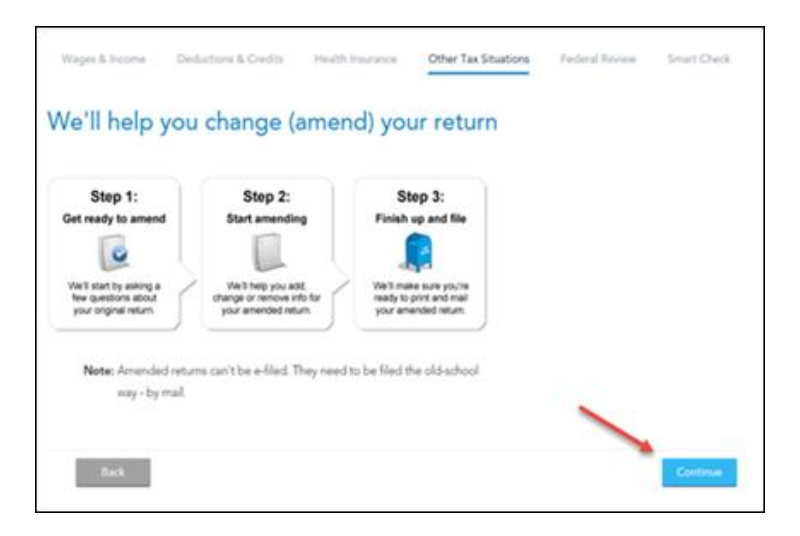

On the Did you already file your return? screen, select Yes, I've already filed my return.
 Also select I was contacted by TurboTax and told I may need to amend for some other reason, then click Continue.

| id you alrea                      | idy file your return?                                                                                                    |
|-----------------------------------|----------------------------------------------------------------------------------------------------|
| If you've already accepted by the | fied, amending your return will allow you to correct any info on your original return after it's been<br>government.                                                  |
| Yes, Ive                          | already filed my return.                                                                                                    |
| No, I have                        | en't filed my return yet.                                                                                                    |
| Tell us a little mo               | e about your amend situation:                                                                                                    |
| <ul> <li>I need to</li> </ul>     | amend my 2017 setum.                                                                                                    |
| <ul> <li>I need to</li> </ul>     | arriend a 2016 or previous year return.                                                                                                    |
| © I was co<br>Dipartisa           | facted by TurboTax and loid I may need to amend due to the tax extenders in the<br>1 Budget Act. Learn more                                                           |
| See 1 wars co                     | facted by TurboTax and lold I may need to amend for some other reason.                                                                                                |
| OK, I                             | e'll walk you through each of your amend situations, one at a time.                                                                                                   |
| We'll<br>that,                    | start with the amend situation that TurboTax contacted you about. Once we've taken care of<br>veTI ask you to make your other changes and finish your amended return. |

3) On the **Tell Us Which Returns You Want to Amend** screen, select **I want to amend only my federal or only my state return.** Select **Amend my Iowa return**. Then select **Continue.** 

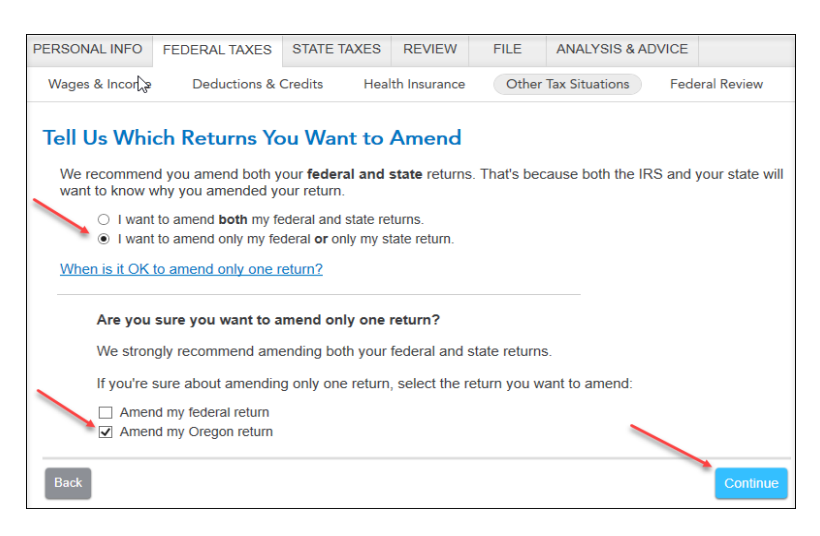

 Scroll to the bottom of the What do you need to change on your return? screen, and select Update next to State Return.

| PERSONAL IN  | FO                                                                                           | BUSINESS        | PERSONAL        | STATE TAXES      | REVIEW        | FILE            |     |                |
|--------------|----------------------------------------------------------------------------------------------|-----------------|-----------------|------------------|---------------|-----------------|-----|----------------|
| Personal Inc | ome                                                                                          | Deductio        | ons & Credits   | Health Insurar   | nce Otl       | ner Tax Situati | ons | Federal Review |
| What do      | What do you need to change on your return?<br>Why did the refund monitor just change to \$0? |                 |                 |                  |               |                 |     |                |
| Select Up    | date                                                                                         | to add, corre   | ct or remove so | omething on your | original retu | m.              |     |                |
|              | VV-                                                                                          | 2               |                 |                  |               |                 |     | Update         |
| DJ           | Tax extenders (PMI, tuition & fees, home energy, canceled debt, electric vehicles)           |                 |                 |                  |               |                 |     | Update         |
|              | -                                                                                            | State return    |                 |                  |               | ~               | A   | Update         |
| Nevermind    | , I do                                                                                       | n't need to ame | end.            |                  |               |                 |     | Cancel         |
| Back         |                                                                                              |                 |                 |                  |               |                 |     | Done           |

5) On the Let's work on your state return screen, select Continue. Select your Oregon return to Edit. and Continue on the Your 2018 Oregon Return screen.

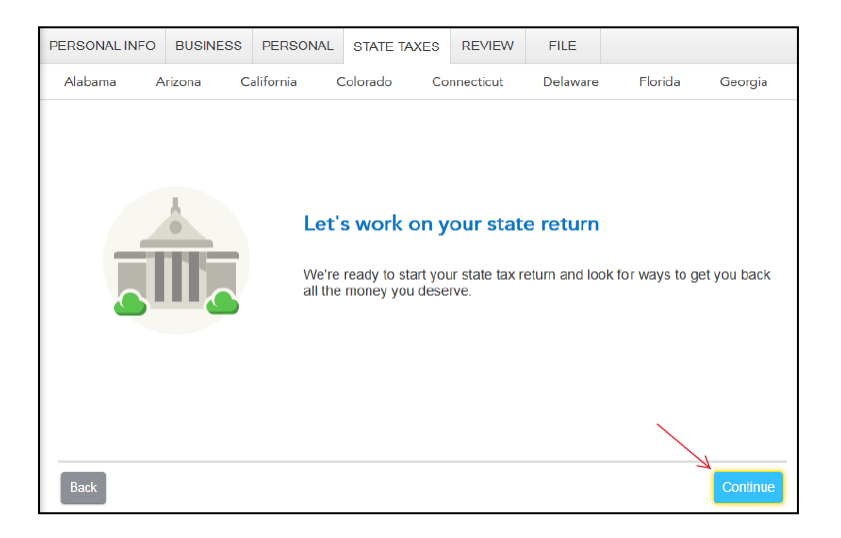

6) On the Let's Amend Your Oregon Return, select Yes, let's amend and get it done. Then select Continue and Continue on the Additional Information screen.

| PERSONAL INFO                                                                                                    | FEDER | AL TAXES | STATE TAXES   | REVIEW | FILE    | ANALYSIS & | ADVICE   |        |
|----------------------------------------------------------------------------------------------------|-------|----------|---------------|--------|---------|------------|----------|--------|
|                                                                                                    |       |          | 00000         |        |         |            |          |        |
| Delaware I                                                                                                    | Idaho | lowa     | Massachusetts | New Ha | mpshire | New York   | Oklahoma | Oregon |
| Let's Amend Your Oregon Return<br>We're all set to start amending your Oregon return.<br>Are you ready to amend your Oregon return now?<br>• Yes, let's amend and get it done (Recommended)<br>• No, 1'll amend later<br>• I don't need to amend my state return after all |       |          |               |        |         |            |          |        |
| Back                                                                                                    |       |          |               |        |         |            | Co       | ntinue |

7) On the About Your Oregon Amended Return screen, type the following explanation: "The originally filed Oregon return overstated the amount reported on Schedule OR-A, Itemized Deductions, Line 5, state and local income tax. The amended return corrects the state and local income taxes and correctly reports Oregon income tax due." Then, select Continue.

| PERSON        | AL INFO                       | FEDERAL TAXES            | STATE TAXES                    | REVIEW               | FILE         | ANALYSIS & ADVICE        |             |
|---------------|-------------------------------|--------------------------|--------------------------------|----------------------|--------------|--------------------------|-------------|
| Idaho         | lowa                          | Oklahoma                 | Oregon                         |                      |              |                          |             |
| Abou<br>Expla | <b>it You</b> i<br>ain why ye | r Oregon Amo             | ended Retu<br>Oregon return ir | Irn<br>I the space b | elow. Indica | te the return line numbe | ers and the |
| rease         | on for eac                    | n change. It your till   | ng status nas cha              | angeo, expla         | in wny.      |                          |             |
|               | The origi                     | inally filed Oregon reti | irn overstated the             | amount repo          | ned          |                          |             |
|               | on Sche                       | dule OR-A, Itemized [    | Deductions, Line 5             | , state and loo      | cal          |                          | 6           |
|               | income t                      | ax. The amended retu     | irn corrects the sta           | ate and local        |              |                          |             |
|               | income                        | axes and correctly rep   | oorts Oregon incor             | ne tax due.          |              |                          |             |
|               |                               |                          |                                |                      |              |                          |             |
|               |                               |                          |                                |                      |              |                          |             |
|               |                               |                          |                                |                      |              |                          |             |
|               |                               |                          |                                |                      |              |                          |             |
| Back          |                               |                          |                                |                      |              |                          | Continue    |

8) On the **Confirm Your Previous Oregon Refund or Tax Paid** screen, confirm the previous refund or payment. Then, select **Continue.** 

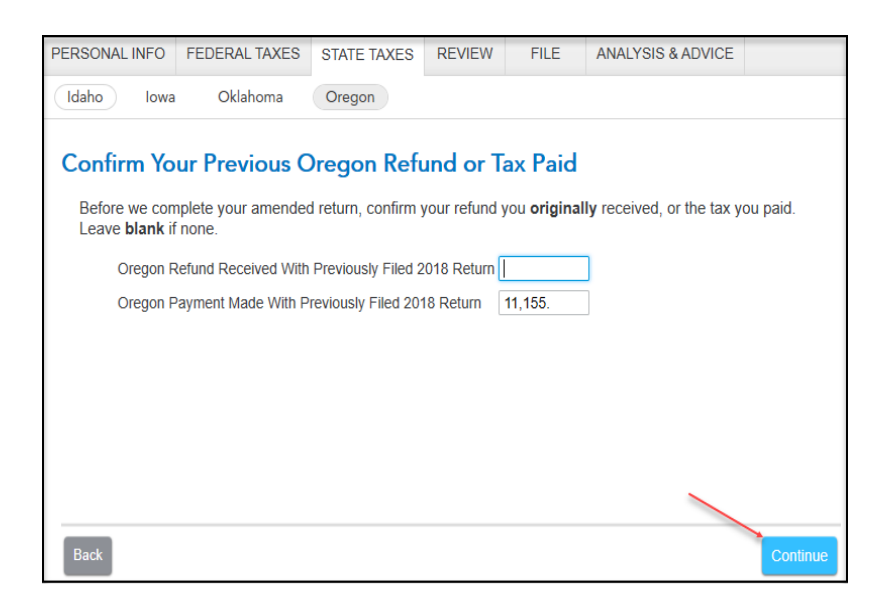

9) On the Let's Make Sure You're Ready to Review screen, select Yes, I've entered everything and let's review. Then, select Continue.

| PERSONAL                                                                                                    | L INFO                    | FEDERAL TAXES                                               | STATE TAXES                                       | REVIEW                                 | FILE                         | ANALYSIS & ADVICE                |          |
|----------------------------------------------------------------------------------------------------|---------------------------|-------------------------------------------------------------|---------------------------------------------------|----------------------------------------|------------------------------|----------------------------------|----------|
| Idaho                                                                                                    | lowa                      | Oklahoma                                                    | Oregon                                            |                                        |                              |                                  |          |
| Let's I                                                                                                    | Make<br>So far<br>additio | Sure You're I<br>so good! We've now<br>nal state amend info | Ready to Re<br>covered the main to enter, we're r | eview<br>in part of you<br>eady to mov | ır Oregon ar<br>e on and re∖ | nended return. Unless y<br>riew. | rou have |
|                                                                                                    | Have                      | you entered all of                                          | your state amer                                   | nd info?                               |                              |                                  |          |
| Have you entered all of your state amend info? <ul> <li>Yes, I've entered everything and let's review</li> <li>No, I still have state amend info to enter <u>How would I know this?</u></li> </ul> |                           |                                                             |                                                   |                                        |                              |                                  |          |
| Back                                                                                                    |                           |                                                             |                                                   |                                        |                              |                                  | Continue |

10) On the **Your 2018 Oregon taxes are ready for us to check** screen, select **Let's check it over**. and complete all final state review questions, if any.

| PERSO      | ONAL INF                                                                                        | 0                 | FEDERAL TAXES                                    | STATE TAXES                       | REVIEW         | FILE          | ANALYSIS & ADVICE |                  |
|------------|-------------------------------------------------------------------------------------------------|-------------------|--------------------------------------------------|-----------------------------------|----------------|---------------|-------------------|------------------|
| Idah       | o la                                                                                            | owa               | Oklahoma                                         | Oregon                            |                |               |                   |                  |
| You        | ır 201                                                                                          | 8 C               | Dregon taxes                                     | are ready                         | for us to      | check         |                   |                  |
| lf y<br>yo | you chan<br>our state t                                                                         | ged<br>axe        | anything on your fe<br>s again. <u>Why would</u> | deral taxes, it's a<br>I do this? | i good idea ti | o click throu | gh Go ov          | er Oregon again  |
|            |                                                                                                 | Ger<br>Res        | neral Info Learn N<br>idency status              | <u>lore</u>                       |                |               |                   | Start            |
|            | S Income Learn More<br>Retirement income, college savings plans and other state tax differences |                   |                                                  |                                   |                |               |                   | Start            |
|            | 5                                                                                               | <b>Cre</b><br>Pay | dits and taxes Le<br>ments, credits and f        | <u>arn More</u><br>taxes          |                |               |                   | Start            |
| 10.10      |                                                                                                 | Oth<br>Exte       | er situations Lea<br>ension, estimated pa        | rn More<br>ayments and con        | tributions     |               |                   | Edit             |
| Bac        | k                                                                                               |                   |                                                  |                                   |                |               | Let               | 's check it over |

11) On the Smart Check Complete screen, select Continue.

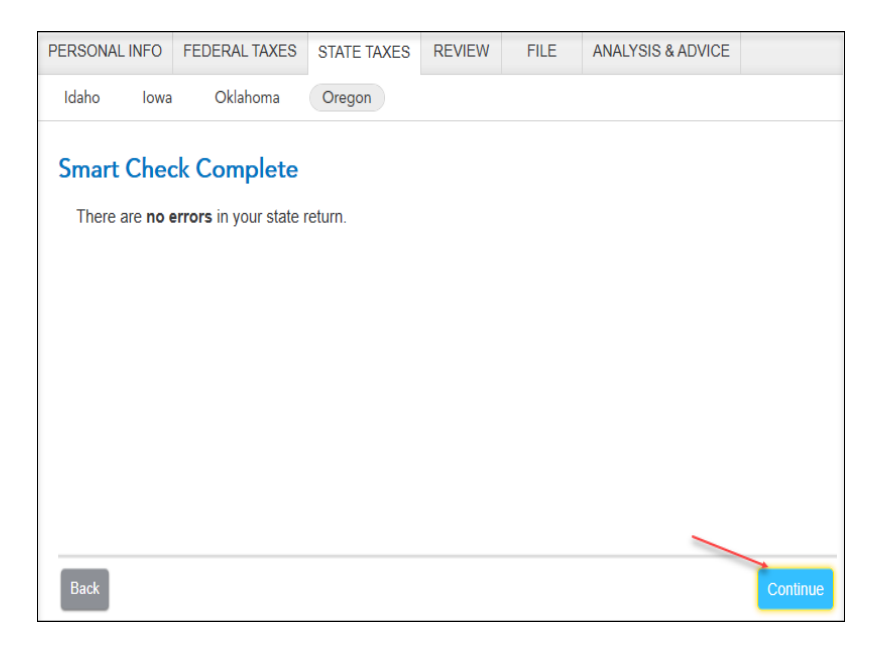

12) On the You're Done with 2018 Oregon screen, select Done With States.

| PERSONAL  | INFO     | FEDERAL TAXES          | STATE TAXES       | REVIEW       | FILE  | ANALYSIS & ADVICE   |               |
|-----------|----------|------------------------|-------------------|--------------|-------|---------------------|---------------|
| Idaho     | lowa     | Oklahoma               | Oregon            |              |       |                     |               |
| You're    | Don      | e with 2018 (          | Dregon            |              |       |                     |               |
| Your st   | ate retu | irn is finished and re | ady to file.      |              |       |                     |               |
| lf you h  | nave an  | other state return to  | work on, select S | Start New St | ate . |                     |               |
| lf not, s | select D | one With States an     | d we'll move on t | o Review.    |       |                     |               |
|           |          |                        |                   |              |       |                     |               |
|           |          |                        |                   |              |       |                     |               |
|           |          |                        |                   |              |       |                     |               |
|           |          |                        |                   |              |       |                     |               |
| Back      |          |                        |                   |              |       | Start New State Don | e With States |

13) On the Let's make sure your taxes are correct screen, select Continue.

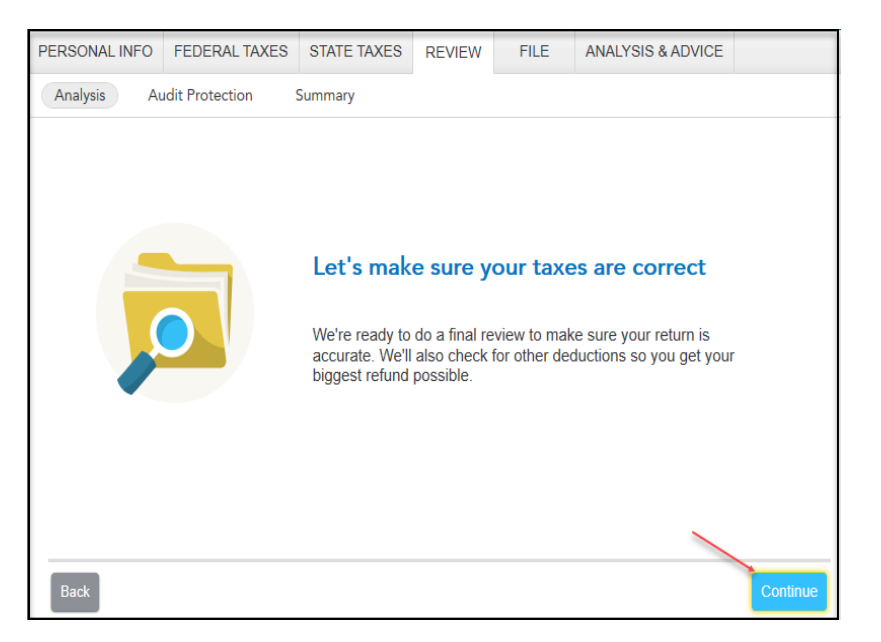

14) On the Let's Check These Entries screen, select Check Entries

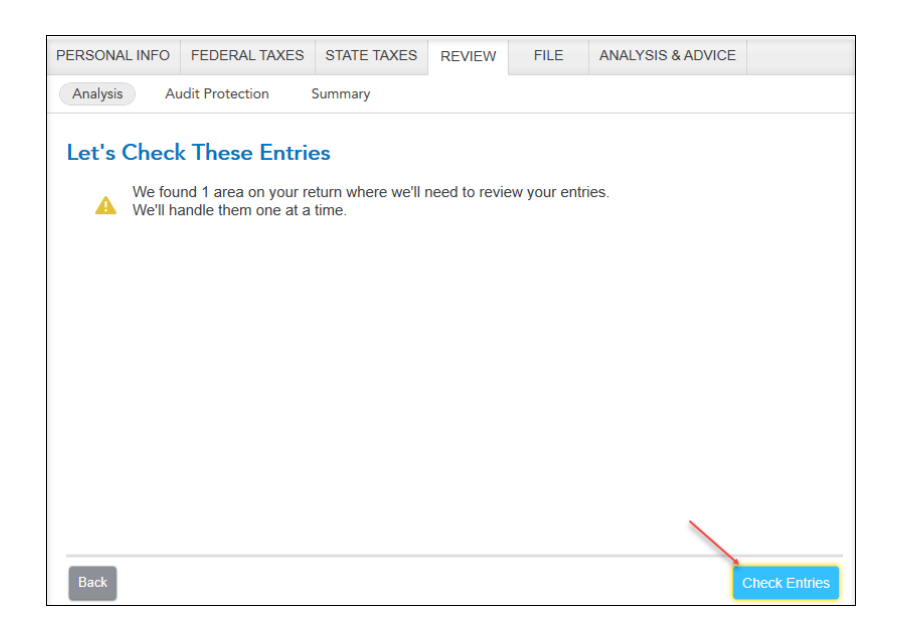

15) On the We Won't Be Able to E-file Your Return screen, select Continue.

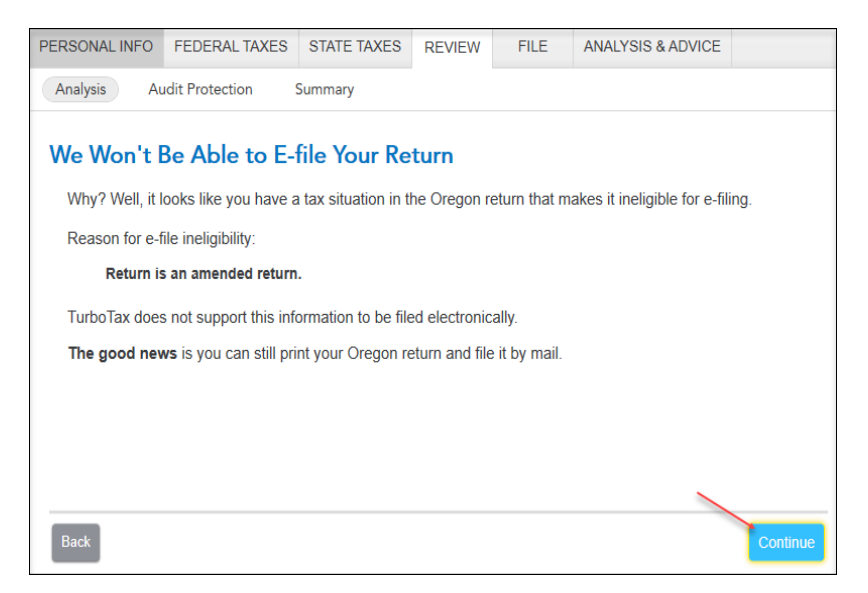

16) On the Run State Review Again screen, select Done with Review.

| PERSONAL INF                              | O BUSINESS                                       | PERSONAL         | STATE TAXES      | REVIEW       | FILE           |            |             |
|-------------------------------------------|--------------------------------------------------|------------------|------------------|--------------|----------------|------------|-------------|
| Alabama                                   | Arizona (                                        | California (     | Colorado Co      | nnecticut    | Delaware       | Florida    | Georgia     |
| Run Stat<br>You have f<br>We <b>recom</b> | e Review A<br>ixed the errors o<br>mend a second | n your state ret | urn, and may hav | e changed ir | nformation.    |            |             |
| Back                                      |                                                  |                  |                  |              | Run Review Aga | ain Done V | Vith Review |

17) You are now ready to print your return to file. On the You're Done! Print and Mail Your Returns screen, select Print Return.

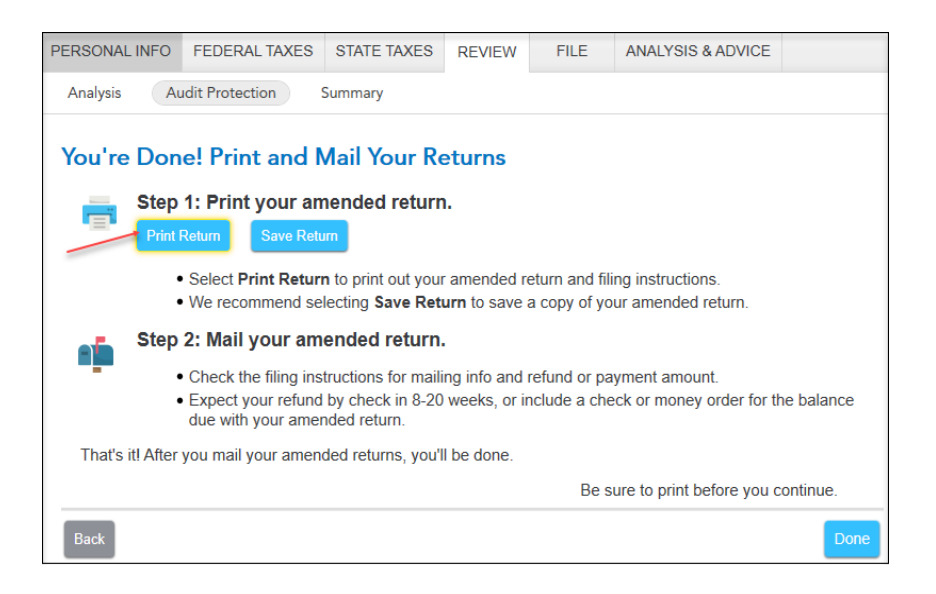

18) On the Form Selection window, select All official forms required for filing, check the box for your Oregon return. Then, select Preview Print Copy.

| Selection                                                                 | ×                                                                                                    |
|---------------------------------------------------------------------------|----------------------------------------------------------------------------------------------------|
| 🗄 💶 Help                                                                  |                                                                                                    |
| What forms would you like to generate?                                    |                                                                                                    |
| All official forms required for filing                                    | 2018 Oregon Tax Return<br>Filing Instructions (Page 1 of 1)<br>Form OR-40-V: Income Tax Payment Voucher<br>Form OR-40: Individual Income Tax Return (Resid<br>Schedule OR-A: Oregon Itemized Deductions<br>Form OR-10: Underpayment of Oregon Estimated<br>Form OR-10-AI: Annualized Income Worksheet<br>Form 1040: Individual Tax Return |
| We recommend 'Adobe Acrobat Rea     Don't have it? Download for free from | der DC' to view or print a PDF.                                                                                                    |
| Don't have it: Download for free from                                     | Save As PDF Preview Print Copy Cancel                                                                                                    |

19) On the Print Preview screen, select the Printer Icon to print your forms.

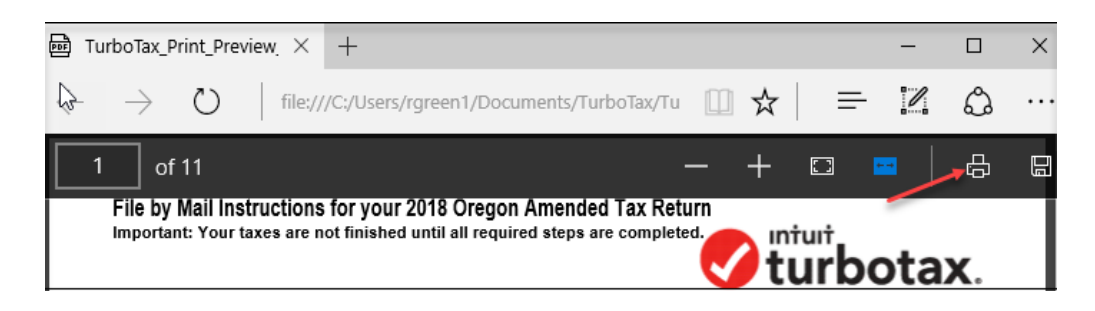

- 20) After printing your return, follow the File by Mail Instructions for you 2018 Oregon Amended Tax Return:
  - Mail the amended return along with the balance due to:
    - Oregon Department of Revenue P.O. Box 14720 Salem, OR 97309-0463
  - Be sure to print out an extra copy to keep for your files.